# Your guide to QMS Connect Lite

## Find your favourite features.

We've now moved across all of the documents you had previously stored on your Launchpad account, so once you're set up on **QMS Connect Lite**, it's time to find your favourite features and get to grips with your new platform!

To help you get started, here's a quick guide to the top functions.

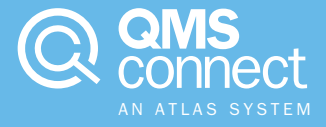

#### Your home screen

Your home screen contains all you need to navigate around your new platform.

On the homepage you will see a handy summary of your system as well as a section that highlights any upcoming appointments you have. There is also a shortcut to your ISO certification marks.

To navigate to the main menu for more options, simply click on the symbol in the top-left corner.

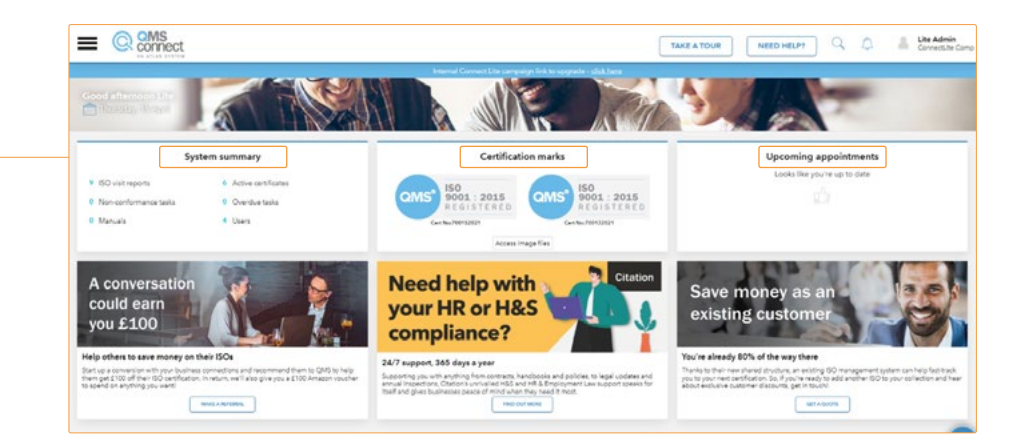

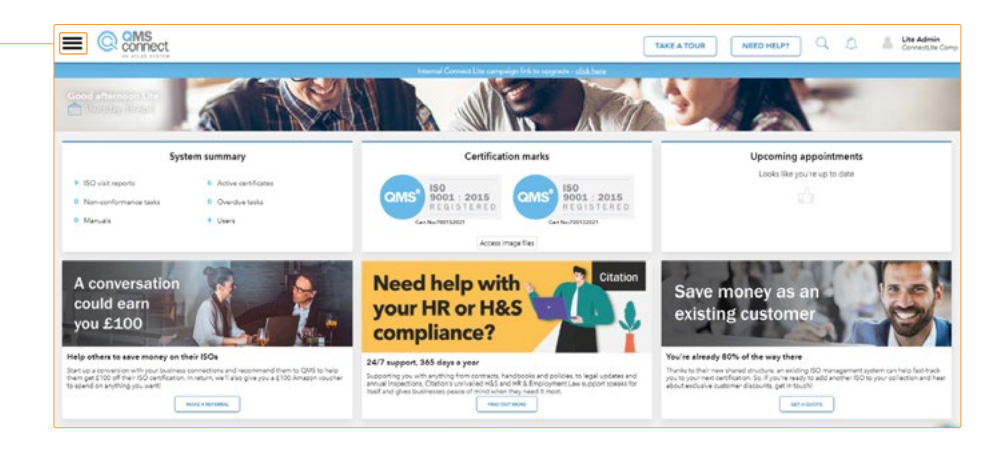

### **ISO certificates**

To get your ISO certificates, head to the main menu and then click '**Documents**'.

In Documents, select 'Company Documents' and then your ISO. Click on the 'Certificates' tab to reveal your stored certificates.

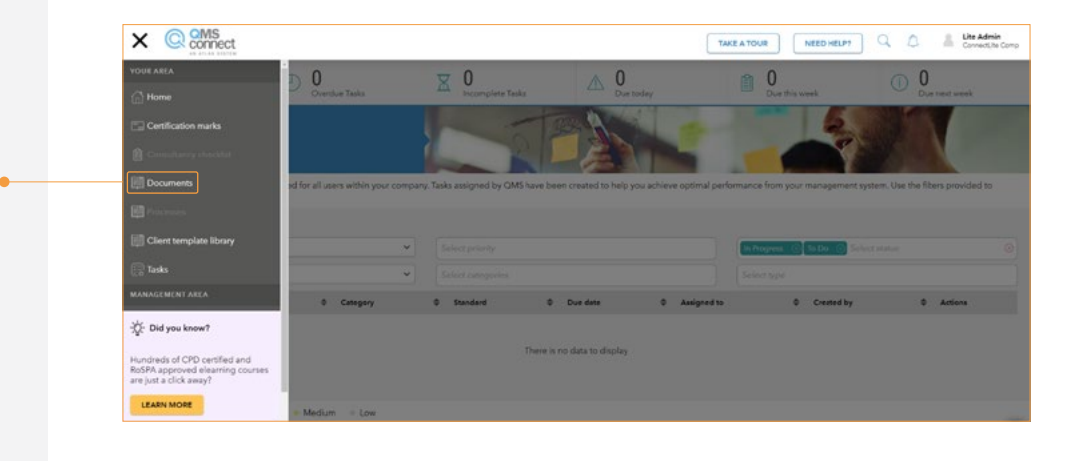

| Documents                                                          | XALE                                                                                                    |                                                                                                    |                                                                                                    |                                                              |
|--------------------------------------------------------------------|----------------------------------------------------------------------------------------------------|----------------------------------------------------------------------------------------------------|----------------------------------------------------------------------------------------------------|--------------------------------------------------------------|
| ADD DOCU                                                           | MENT                                                                                                    |                                                                                                    | A BA                                                                                                   |                                                              |
|                                                                    | MCN2971                                                                                                    | ********                                                                                                    |                                                                                                    |                                                              |
| This section contains key docum                                    | entation relating to your certification(s). Documents that                                                             | appear in the 'OMS drafts' will remain here                                                                               | until the assigned QMS Connect Administrat                                                             | or approves them. You can up                                 |
| This section contains key docum<br>own documents to this section b | entation relating to your certification(s). Documents that<br>y using the "add documents" button or view, print and d  | t appear in the 'QMS drafts' will remain here<br>lownload any approved documents that are                                 | until the assigned QMS Connect Administrat<br>displayed within the 'Company Documents' I               | or approves them. You can up<br>folder.                      |
| This section contains key docum<br>own documents to this section b | entation relating to your certification(s). Documents that<br>y using the "add documents' button or view, print and d  | appear in the 'QMS drafts' will remain here<br>ownload any approved documents that are<br>Company documents               | until the assigned QMS Connect Administrat<br>displayed within the 'Company Documents' I               | or approves them. You can up<br>older.                       |
| This section contains key docum<br>own documents to this section b | encation reliating to your certification(s). Documents that<br>y using the "add documents: button or view, print and d | cappaar in the "QMS drafts" will remain here<br>comband any approved documents that are<br>Company documents<br>ISO 22000 | until the assigned OMS Connect Administrate<br>displayed within the Company Documents' I<br>ISIC 14001 | or approves them. You can up<br>bider.<br>ISO support docume |

#### **Certification marks**

You can download your certificate marks (badges) as jpegs or view their HTML code just as easily from QMS Connect Lite as you did in Launchpad.

To access them, head to the main menu and select '**Documents**'.

Once you have opened up Documents, you need to select '**Certification Marks**'. You can then choose those that you wish to download.

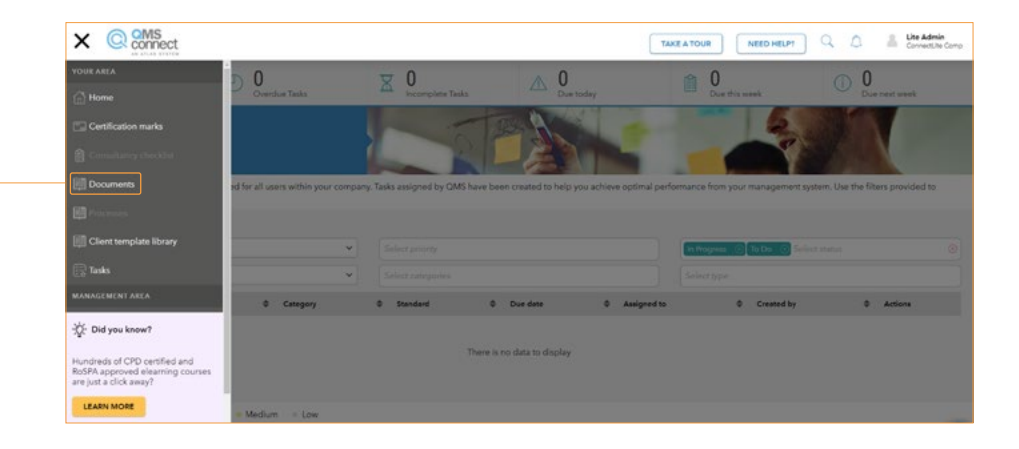

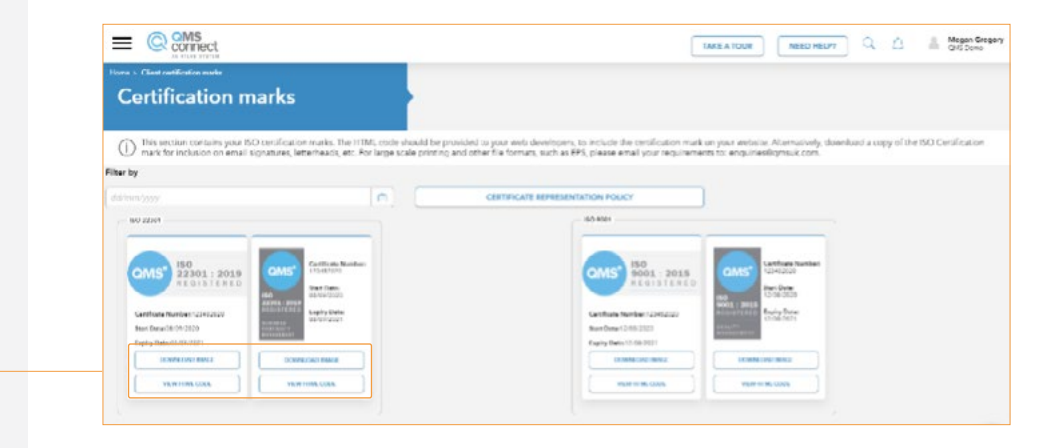

#### ISO management system

We've created a folder for your management system. To find them, head to the main menu and then select 'Documents'.

Once you're in Documents, click on '**Company Documents**' and select your ISO.

Then select the 'Manuals' tab.

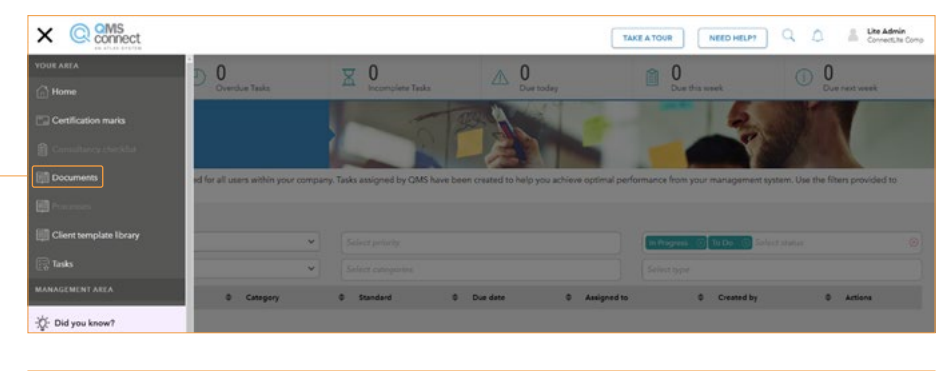

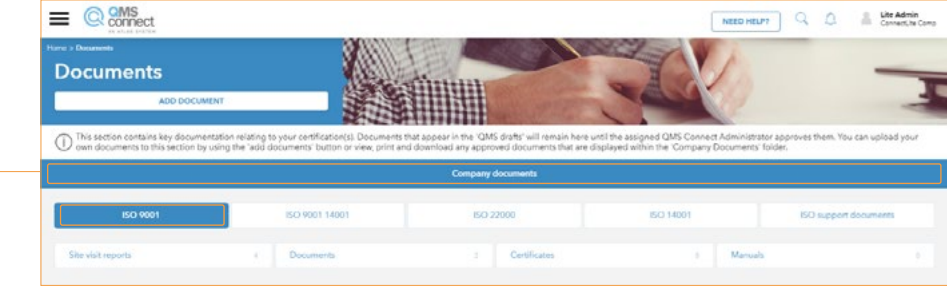

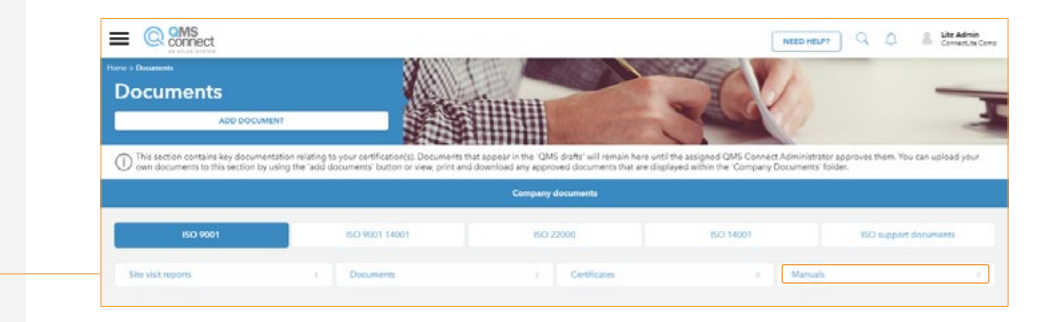

### Tasks

From time-to-time QMS will assign you tasks to help you maintain your ISO compliance. You can view these tasks at any time in the Tasks section.

To find them, go to the main menu and select 'Tasks'.

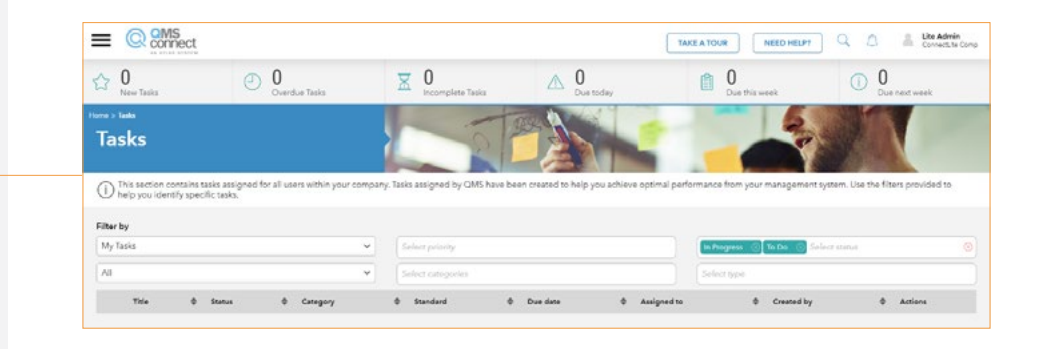

### **Templates**

You'll still have access to all the downloadable templates you used on Launchpad. To find them, head over to the main menu and select 'Client Template Library'. From here, choose 'ISO Template Library'.

| Client te                                             | ,<br>m                                                                                                    | plate library                                                                                                    |         |         |  |  |  |  |  |
|-------------------------------------------------------|----------------------------------------------------------------------------------------------------|----------------------------------------------------------------------------------------------------|---------|---------|--|--|--|--|--|
| This section co<br>within the ISO                     | This sectors contains all of your ISO Templates. New blank templates provided by GMS can be created and customised from within in the ISO Template Section. Already customised templates can then be edited from within in the ISO Template Section. Already customised templates can then be edited from within in the ISO Template Section. Already customised templates can then be edited from within in the ISO Template Section. Already customised templates can then be edited from within in the ISO Template Section. Already customised templates can then be edited from within in the ISO Template Section. Already customised templates can then be edited from within in the ISO Template Section. Already customised templates can then be edited from within in the ISO Template Section. Already customised templates can then be edited from within in the ISO Template Section. Already customised templates can then be edited from within in the ISO Template Section. Already customised templates can then be edited from within in the ISO Template Section. Already customised templates can then be edited from within in the ISO Template Section. Already customised templates can then be edited from within in the ISO Template Section. Already customised templates can then be edited from within the ISO Template Section. Already customised templates can then be edited from the ISO Template Section.                                                                                                    |                                                                                                    |         |         |  |  |  |  |  |
|                                                       |                                                                                                    | ISO tamplate library                                                                                                    |         |         |  |  |  |  |  |
| ter by                                                |                                                                                                    |                                                                                                    |         |         |  |  |  |  |  |
| Filter by template tille                              |                                                                                                    | Fitur by classic                                                                                                    |         |         |  |  |  |  |  |
| Title                                                 | ÷                                                                                                    | Products                                                                                                    | Clauses | Actions |  |  |  |  |  |
| Appendix C - Initial<br>Meeting Agenda - Reco<br>Feam | eγ                                                                                                    | Business Continuity                                                                                                    | N/A     | DOWNLOA |  |  |  |  |  |
| Appendix F - Business<br>Continuity Incident Log      |                                                                                                    | Business Continuity                                                                                                    | N/A     | DOWNLOW |  |  |  |  |  |
| Appendix G - Damage<br>Assessment Template            | xix G - Damage Business Continuity                                                                                                    |                                                                                                    | N/A     | DOWNLOW |  |  |  |  |  |
|                                                       | applier Regimer Mid5 ISO 9901:2015 / ISO 27001:2013.General.ISO 27001 : 2013.MIS ISO 9001:2015 / ISO 14001:2015 / ISO 45001:2018.JMIS ISO 9001:2015 / ISO 45001:2018.JMIS ISO 9001:2015 / ISO 45001:2018.JMIS ISO 9001:2015 / ISO 45001:2018.JMIS ISO 9001:2018 / ISO 9001:2015 / ISO 45001:2018.JMIS ISO 9001:2018 / ISO 9001:2018 / ISO 9001 / ISO 9000 / ISO 9000 / ISO 9000 / ISO 9000 / ISO 9000 / ISO 9000 / ISO 9000 / ISO 9000 / ISO 9 |                                                                                                    | N/A     | DOWNLOA |  |  |  |  |  |
| ipproved Supplier Regi                                |                                                                                                    | 185 IGO 4001 2015 / IGO 27001.2013.05 10012 : 2017 + A1 : 2018.IGO 20252.2011.IMS IGO 27001.2013 / IGO 27006.1 2018.IGO 27011.2013 / IGO 27011.2019 / IGO 27011.2019 / IGO 270110000000000000000000000000000000000 |         |         |  |  |  |  |  |
| Approved Supplier Regi<br>Asset Register              |                                                                                                    |                                                                                                    |         |         |  |  |  |  |  |

#### Viewing site visit reports

A new feature that you gain from moving to QMS Connect Lite is access to your site visit reports. This means that you will be able to see the notes made during your surveillance audits.

To view them, head to the main menu and select '**Documents**'.

You then need to select 'Company Documents' and your ISO product. Once these have been selected, you can click on your Site Visit Reports and access your copy.

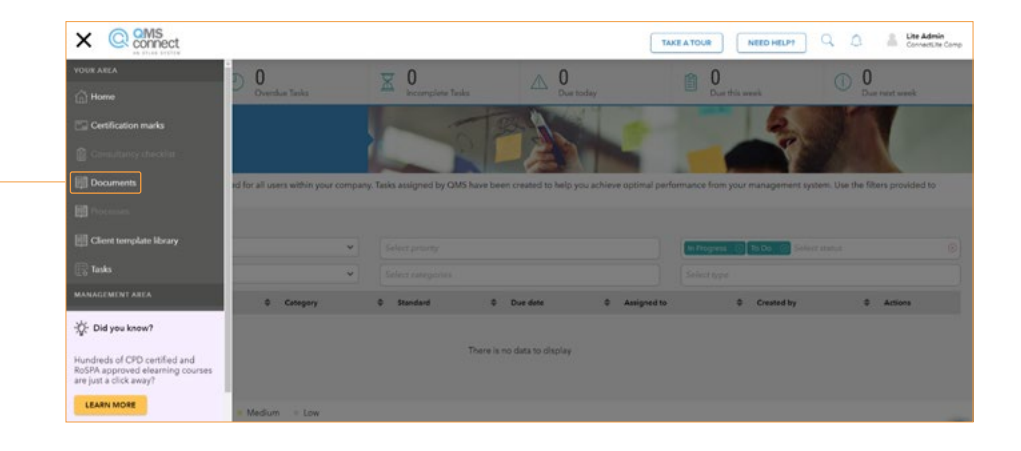

| Documents                            | ALL ALL                                              | Citrin 1                                            | I                                           | -                           |  |  |  |
|--------------------------------------|------------------------------------------------------|-----------------------------------------------------|---------------------------------------------|-----------------------------|--|--|--|
| ADD DOCUMEN                          | a 🖉                                                  |                                                     | and a                                       |                             |  |  |  |
| This section contains key documents  | ation relating to your certification(s). Documents t | hat appear in the 'QMS drafts' will remain here unt | I the assigned QMS Connect Administrator as | proves them. You can upload |  |  |  |
| cown documents to this section by us | ing the and documents button of view, print and      | Company documents that are dop                      | sayed wronin the Company Documents Tolde    | π.                          |  |  |  |
| Company documents                    |                                                      |                                                     |                                             |                             |  |  |  |
| ISO 9001                             | ISC/ 9001 14001                                      | 150 22000                                           | ISIO 14001                                  | ISO support documents       |  |  |  |
| She visit reports                    | 4 Documents                                          | z Certificates                                      | i Manuala                                   |                             |  |  |  |
|                                      |                                                      |                                                     |                                             |                             |  |  |  |
|                                      |                                                      |                                                     |                                             |                             |  |  |  |

### **Tutorials**

You can still access all the tutorial help you need in the QMS Connect Lite platform.

To find the tutorial videos, select 'Help' on the platform's homepage. From here you can select 'Demonstration video' to access the guidance you need.

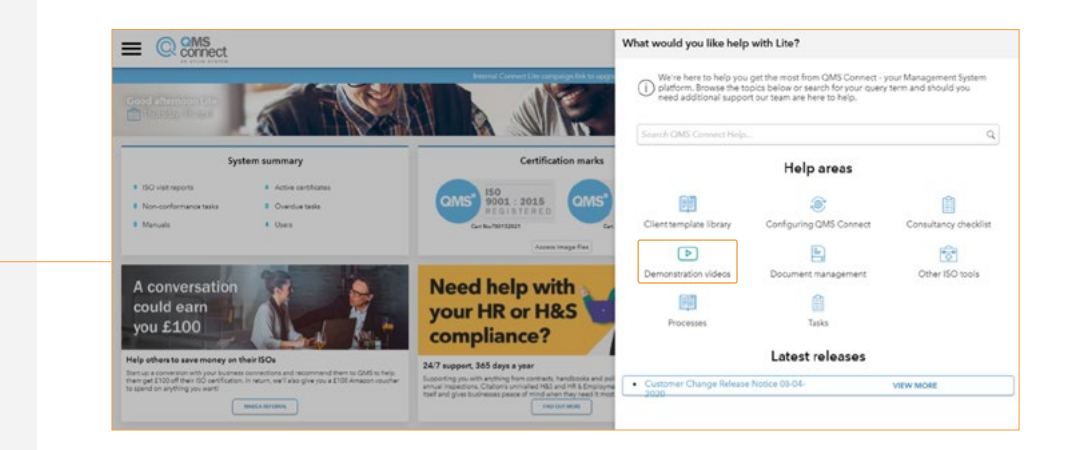

#### Need more help?

If you need more help getting to grips with your new platform, there is a comprehensive '**Help**' function that can be accessed on the QMS Connect Lite homepage.

If you still can't find what you're looking for, do get in touch!

Phone: Call us on 01603 630345

Email: Write to us at enquiries@qmsuk.com

Chat: Send us a message in chat on our website at www.qmsuk.com

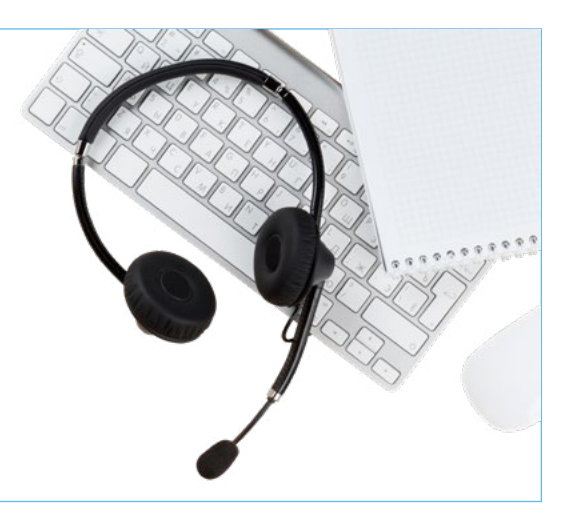